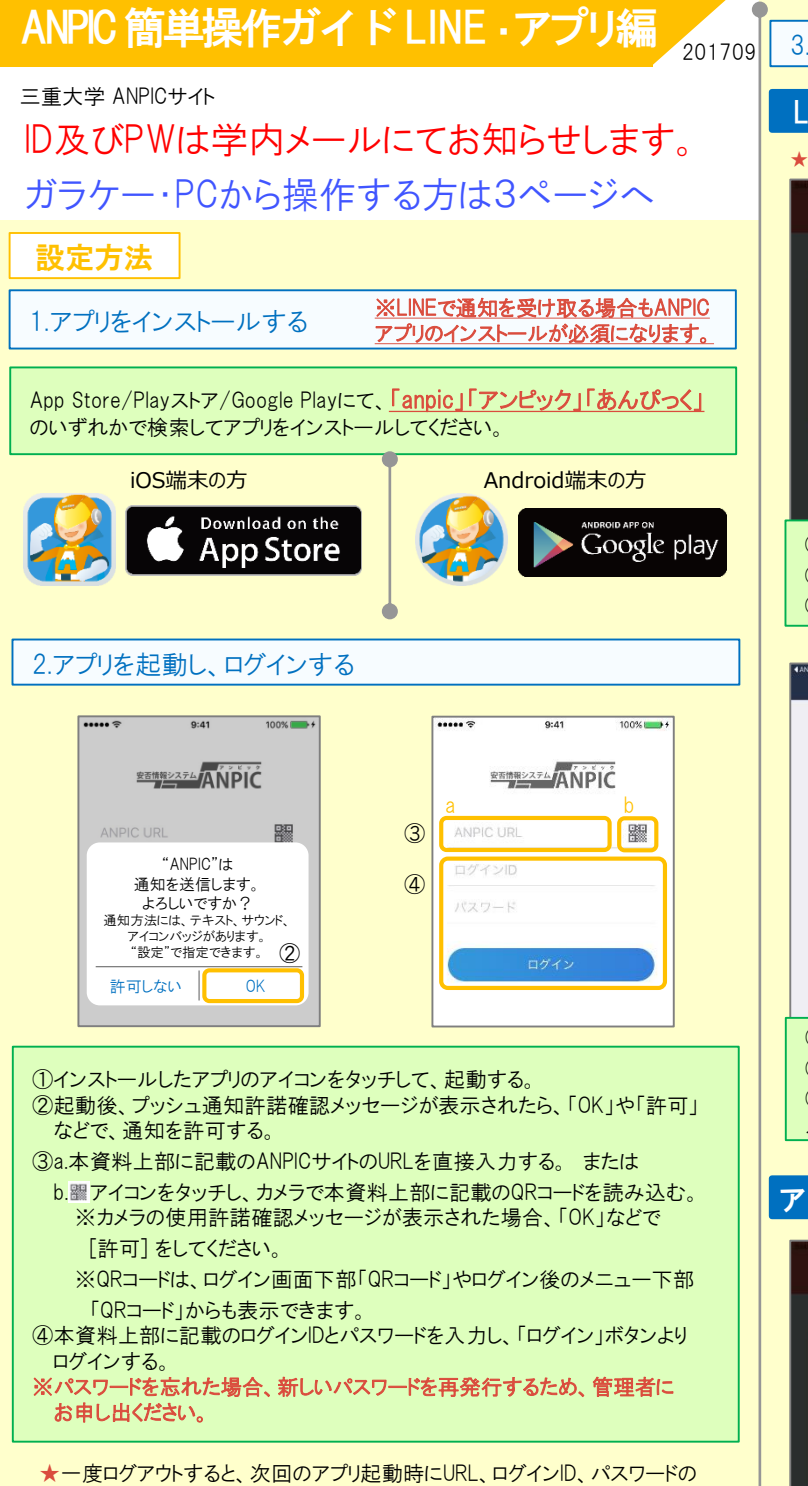

入力が必要になります。 ★機種変更をしたら、URL、ログインD、パスワードを再登録してください。 3.通知先を設定する

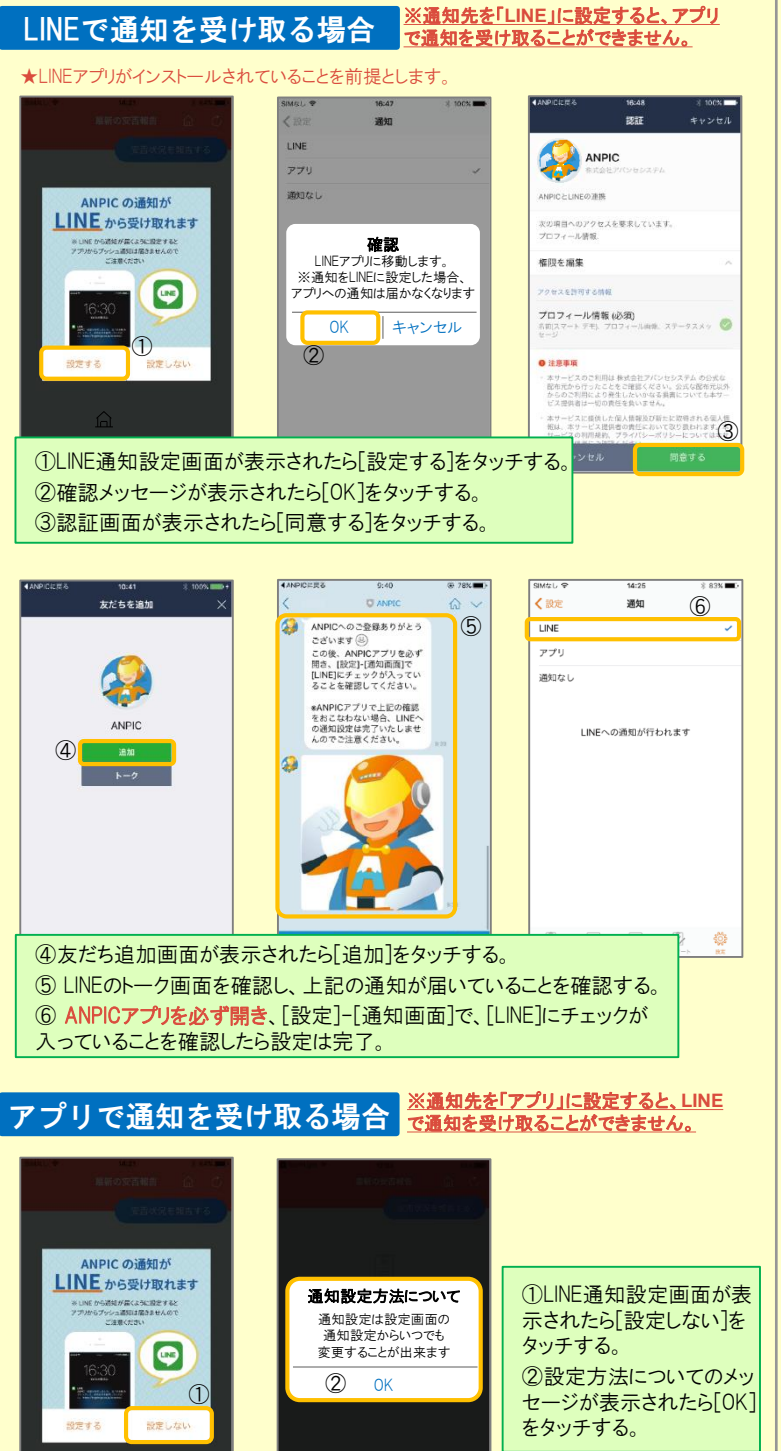

# 4.WEBサイトにアクセスし、テスト送信する

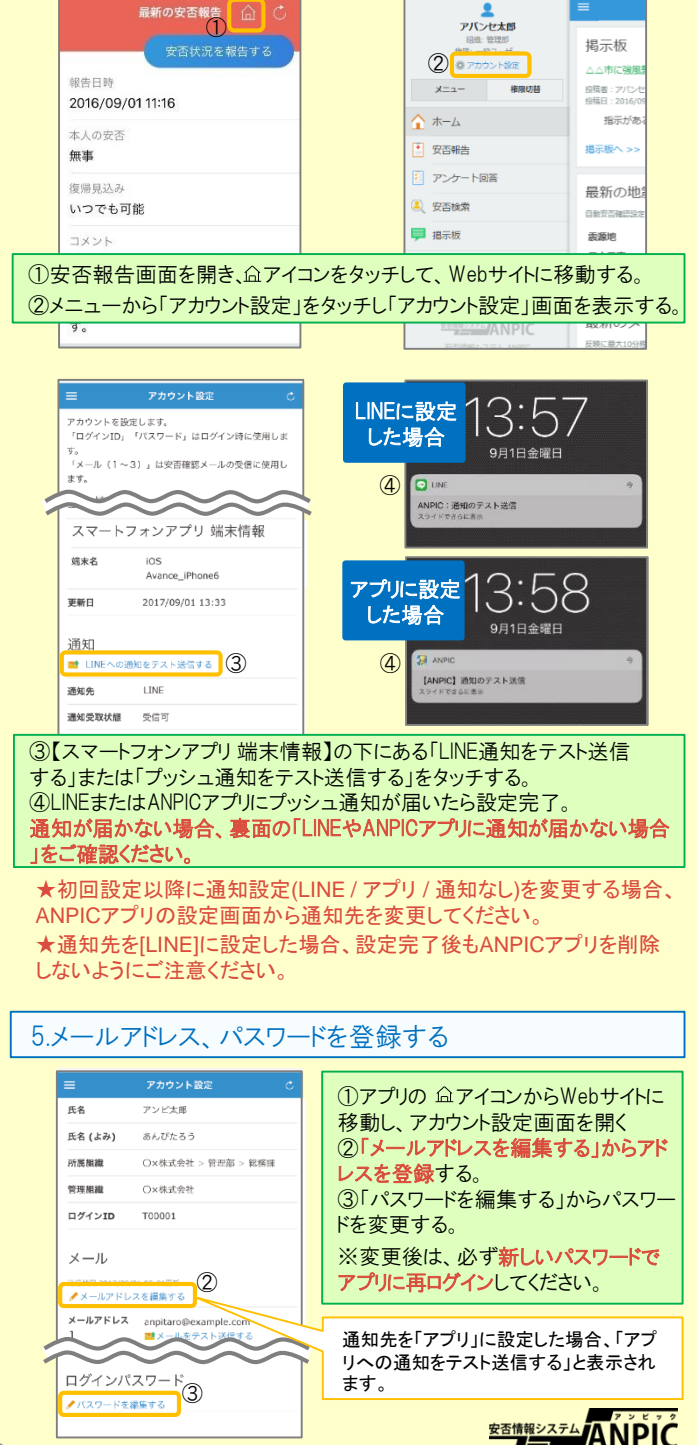

### LINEからの回答方法

## 安否状況を報告する

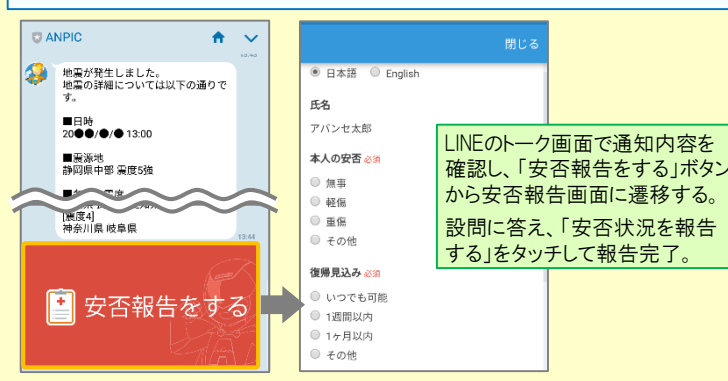

# アンケートに回答する

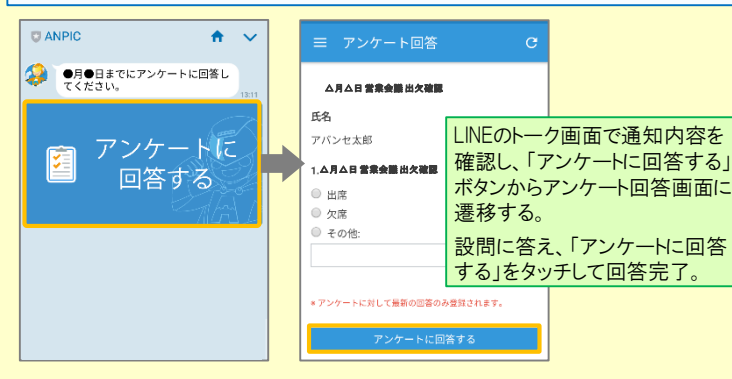

#### LINEやANPICアプリに通知が届かない場合 通知が届かない場合は、下記の項目をご確認ください。 (※スマートフォンにより画面の名称が異なります。) 通知先を「LINE」に設定している場合 1.ANPICアカウントのブロックを解除する 通知先を「アプリ」に設定している場合 1.スマートフォン端末の設定でプッシュ通知をオンにする

[設定]→[通知]→[ANPIC] [設定]→[アプリ→[アプリを管理]→[ANPIC] [設定]→[Fと通知]→[通知の管理]

#### 共通の確認項目

 webサイトの「アカウント設定」画面を確認し、端末情報が表示されていない場合 は、ANPICアプリからログアウトして再ログインする
 SSを最新バージョンにアップデートする 対象OS: iOS 9以降、Android OS 5以降 推奨
 1つのWi-Filc、複数の通信端末で接続していないかを確認する

4.バッテリーセーブ機能、省電力モード等のチェックを外す(対象:Androidのみ)5.Wi-Fiの最適化をオフにする(対象:Androidのみ)

6.アンチウィルス系アプリ、タスクキラー系アプリを削除する(対象: Androidのみ)

# ANPICアプリの利用方法

### メニューを表示する

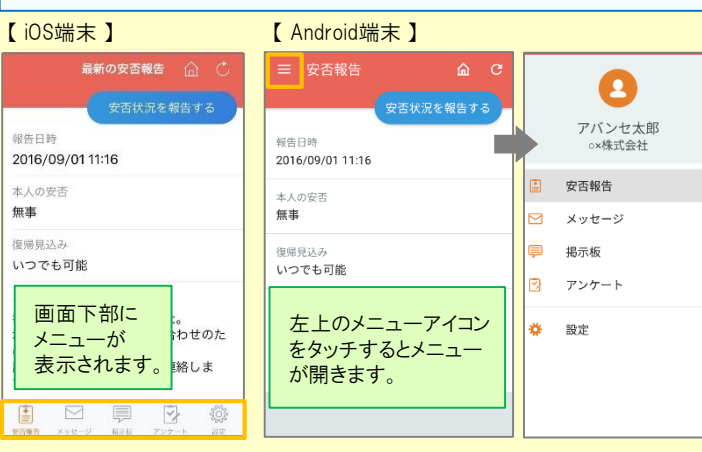

### 安否状況を報告する

#### aまたはbの方法で安否報告画面を表示してください。

#### <u>a.安否報告ボタンから表示する</u>

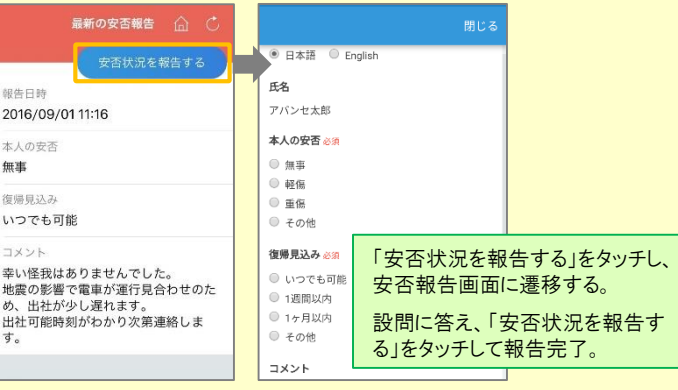

### b.安否確認メールのURLから表示する

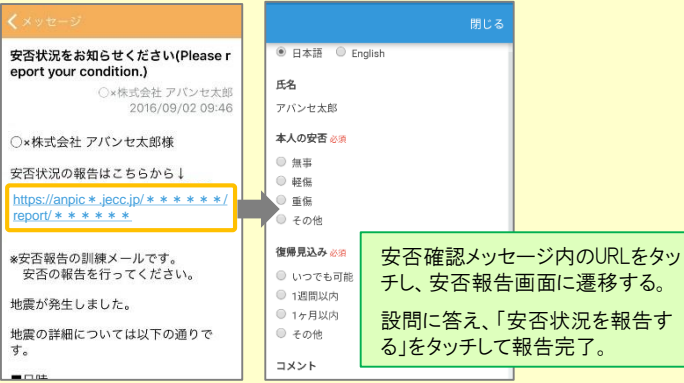

### アンケートに回答する

#### aまたはbの方法でアンケート回答画面を表示してください。

#### <u>a.アンケート画面から表示する</u>

| 三 アンケート回答 C                                                                                            | ≡ アンケート回答 C                                                                                                    |            |
|----------------------------------------------------------------------------------------------------|----------------------------------------------------------------------------------------------------|------------|
| アンケート名: △月△日 営業会議 出欠確認<br>回答依頼日時: 2016/09/02 14.37<br>状態: 回答済み<br>アンケート名:【業務】北内研修アンケート                 | <ul> <li>ム月ム日営業会園出交雑区</li> <li>氏名</li> <li>アバンセ太郎</li> </ul>                                                        |            |
| 回答な新日時:2016/09/02 14:35<br>状態: 未回答<br>アンケート名: ○月○日 リーダー会議 出欠確認<br>回答な新日時: 2016/09/02 14:35<br>状態: 回答済み | 1.4月4日 営業会置出次階層<br>出席<br>の 欠席<br>次席<br>た<br>、<br>た<br>、<br>、<br>、<br>、<br>、<br>、<br>、<br>、<br>、<br>、<br>、<br>、<br>、 | ケート」をタッチし、 |
| アンケート名: •月●日 全社ミーティング 出<br>回答仏朝日時: 2016/09/07 20:13<br>伏能: 未回答                                         | <ul> <li>その他</li> <li>一覧からアンケート名を選択す</li> <li>設問に答え、「アンケートに回答</li> <li>する」をタッチして回答完了。</li> </ul>                    |            |
|                                                                                                    | アンケートに回答する                                                                                                    |            |

### <u>b.アンケートメールのURLから表示する</u>

通知

| ← メッセージ                                                                                                    | ≡ アンケート回答 C                                                                  |
|----------------------------------------------------------------------------------------------------|------------------------------------------------------------------------------|
| <b>営業会議出欠確認</b><br>○×株式会社 アバンセ太郎<br>2016/09/22 17:30                                                              | ▲月△日 雪素金蘭 出失確要<br>氏名                                                         |
| ○×株式会社 アバンセ太郎様                                                                                                    | アパンセ太郎                                                                       |
| アンケートの回答はこちらから:<br>https://anpic * .jecc.jp/ * * * * * * /<br>survery_answer/* * * * * * *<br>上記サイトにアクセスできない方のアンケ | ● はま<br>☆ ☆ アンケートメッセージ内のURLをタッ<br>その他 チレ、アンケート画面に遷移する。<br>設問に答え、「アンケートに回答する」 |
| ートの回告はこちらからi<br>http://anpic * .jecc.jp/* * * * * * * /<br>survery_answer/* * * * * *                             | * アンゲートに対<br>アンゲートに回答する                                                      |
| 通知先を変更する                                                                                                    |                                                                              |
| ← 設定                                                                                                    | SMALL 中 14-25 非 83% ()<br>《 影论 通知                                            |
| アカウント<br>ロ <b>グインID</b><br>T00001                                                                                 | LINE ✓<br>7719                                                               |
| ログアウト                                                                                                    | 127.146 0                                                                    |

 アブリ情報
 メニューから「設定」をタッチし、設定画面に遷移する。

 プライパシーボリシー
 「通知」を選択し通知設定画面に遷移する。

 ライセンス
 [LINE/アプリ/通知なし]から通知先を選択し、設定を変更する。

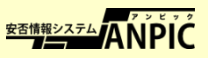

# ANPIC 簡単操作ガイド ガラケー・web編

201709

三重大学 ANPICサイト

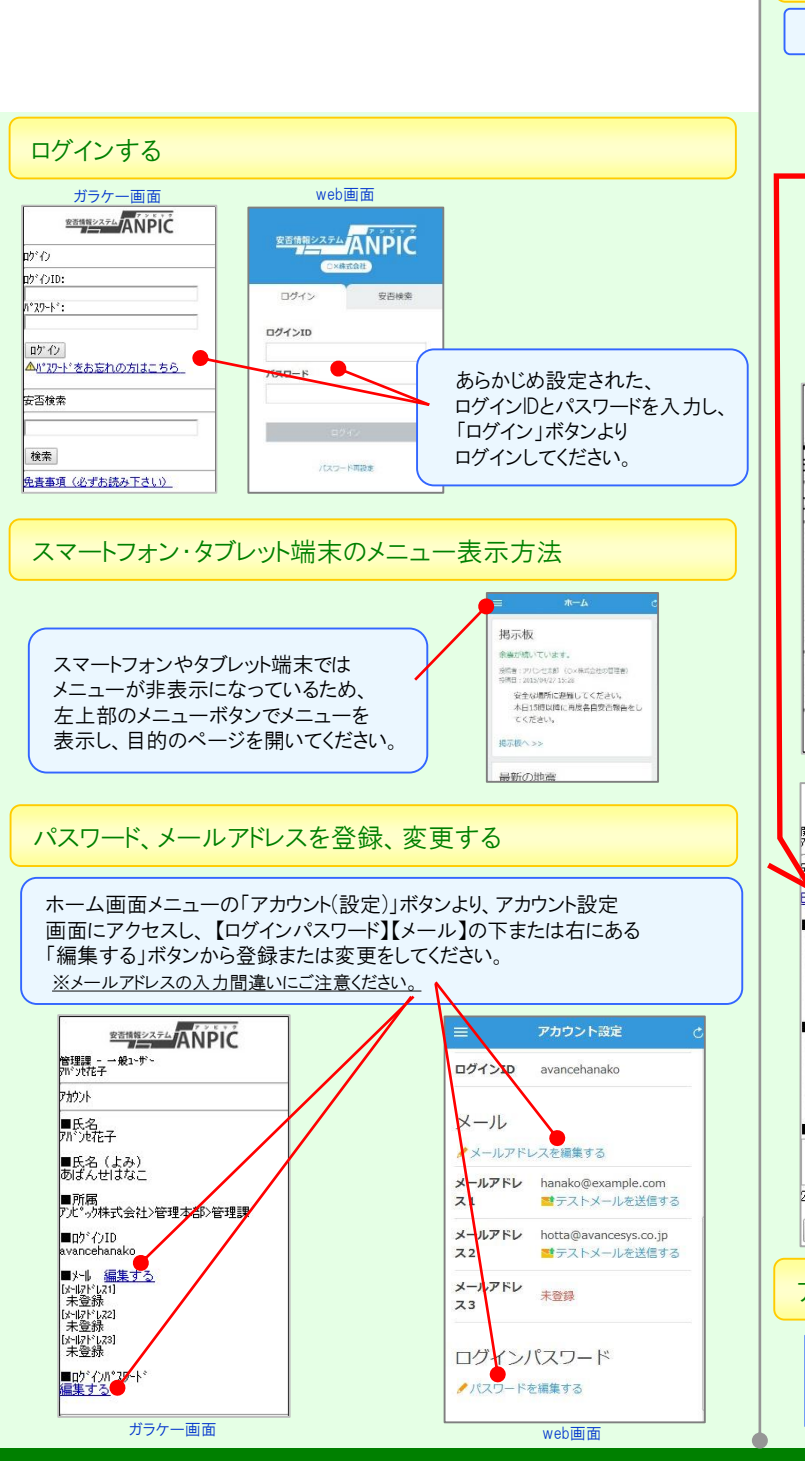

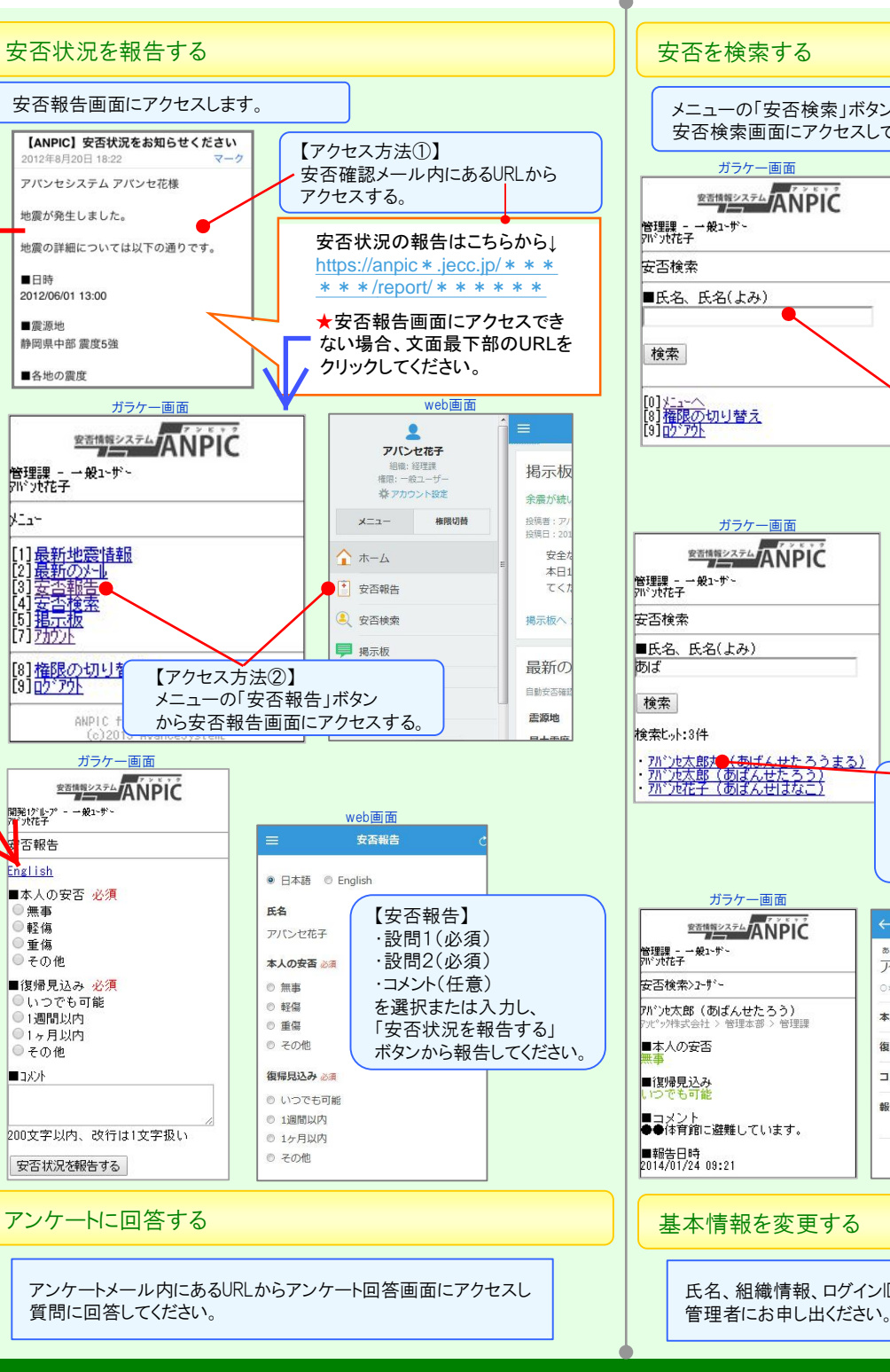

#### 安否を検索する メニューの「安否検索」ボタンより、 安否検索画面にアクセスしてください。 web画面 ガラケー画面 安玉冶玄 **空音情報システム** ANPIC 安否情報を確認したい相手の氏名または氏名(よ 管理課 - →般1-ザー アバンセ花子 み) を入力してください. ■氏名、氏名(よみ) [0] <u>メニューへ</u> [8] 権限の切り替え [9] <u>ゆ ア外</u> 安否情報を確認したい相手の氏名 または氏名のよみを2文字以上入力し、 「検索」ボタンから検索してください。 ガラケー画面 web画面 安否検索 安吉情報システム ANPIC 安否情報を確認したい相手の氏名または氏名(。 管理課 - 一般1〜ザ〜 アバンセ花子 み)を入力してください。 あば ■氏名、氏名(よみ) 検索ヒット:3件 - 7パンヤ次部(あばんせじろう) アパンセ太郎(あばんせたろう) アパンセ花子(あばんせはなこ) - <u>パンル太郎オー<del>(あばんせ</del>たろうまる)</u> アパンル太郎(あばんせたろう) アパンル花子(あばんせはなこ) 検索結果から安否情報を確認したい 相手の氏名をクリックしてください。 ※検索ヒット件数が30件より多い場合は、 入力文字数を増やして再度検索してください。 ガラケー画面 web画面 **密語構築システム** ANPIC アバンセ太郎 管理課 - 一般1-ザー 715沙花子 あばんせたろう アバンセ太郎 >×株式会社 > 本社 > 総務部 > 管理課 アバンセ太郎(あばんせたろう) 安否を確認したい 本人の安否 無主 ック株式会社 > 管理本部 > 管理課 相手の安否情報が 復帰貝込み いつでも可能 表示されます。 JXZH 家族も全員無事です。 報告日時 2015/06/02 11:06 (11利 ■コメント ●●体育館に避難しています。 前) ■報告日時 2014/01/24 09:21 基本情報を変更する 氏名、組織情報、ログインIDを変更する場合は、

安否情報システム ANPIC